#### MINISTERIO DE VIVIENDA, CONSTRUCCIÓN Y SANEAMIENTO

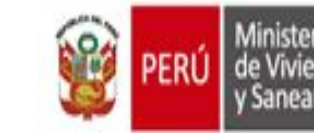

Ministerio de Vivienda, Construcción y Saneamiento Viceministerio de Vivienda y Urbanismo Programa Mejoramiento Integral de Barrios

GESTIÓN DE PROYECTOS EN EL MARCO DEL PROGRAMA MEJORAMIENTO INTEGRAL DE BARRIOS (PMIB)

# PRESET 2

RM N° 258-2017 VIVIENDA RM N° 187-2021 VIVIENDA

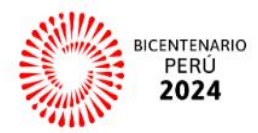

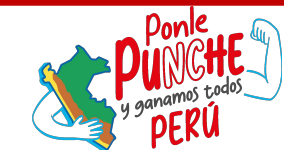

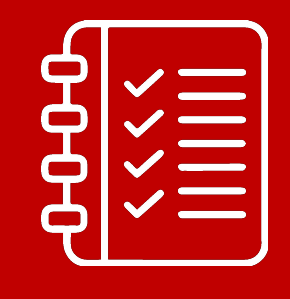

Temas

3

Acceso a la PRESET 2

2 Registro de usuarios y ET en PRESET 2

Etapas y plazos de revisión del ET

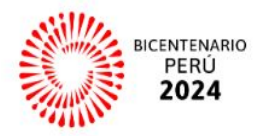

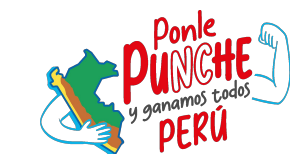

#### Lecturas previas necesarias:

- Guía para el diseño e implementación de inversiones en vías locales.
- Activos estratégicos de los servicios de Saneamiento, Movilidad Urbana y Espacios Públicos.

#### Lectura previas recomendadas:

- Decreto Supremo N° 004-2012-Vivienda, que crea el Programa Mejoramiento Integral de Barrios.
- Decreto Supremo N° 002-2023- Vivienda, que modifica el DS Nº 004-2012-Vivienda.
- Resolución Ministerial N° 348-2023 que aprueba el Manual de Operaciones del Programa Mejoramiento Integral de Barrios.
- Directiva del Programa Nº 002-2021-VIVIENDA-VMVU-PMIB, aprobado por RD Nº 008-2021-Vivienda-VMVU-PMIB y sus respectivas modificatorias (RD Nº 009-2021-VIVIENDA-VMVU-PMIB y RD Nº 010-2021-VIVIENDA-VMVU-PMIB).

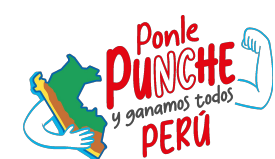

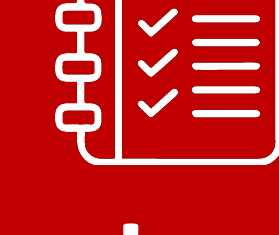

Lecturas

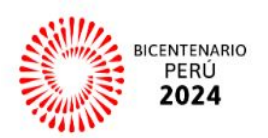

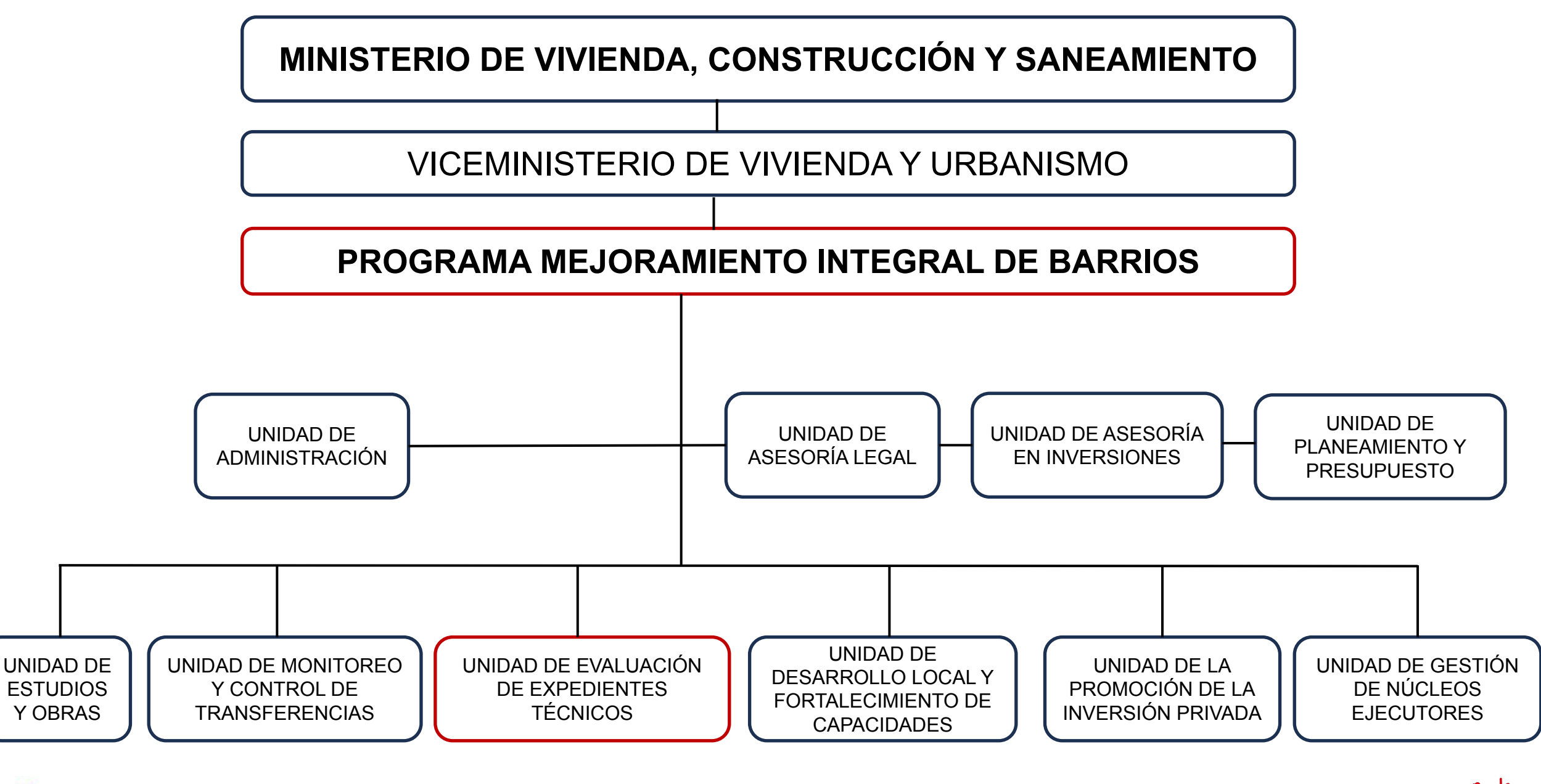

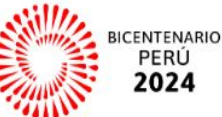

#### **1.- ACCESO A LA PRESET 2**

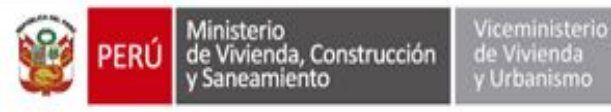

#### ACTORES

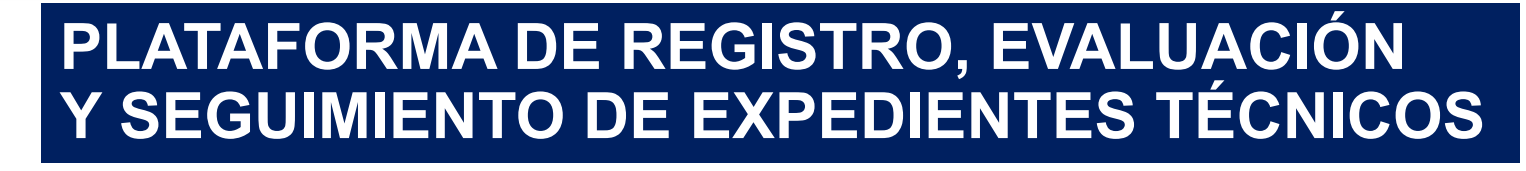

- Responsable UEI.- Usuario creado por la máxima autoridad del GL, encargado de la creación de los usuarios "especialista UEI" y "proyectista UEI", así como de validar los documentos cargados por la UEI en la plataforma virtual.
- Proyectista UEI
- Especialista UEI

GL

- Especialista de admisibilidad.- Responsable de la verificación de documentos e información básica del ET en la sub etapa de admisibilidad.
- Especialista de calidad técnica.- Responsable de la revisión del contenido técnico y la compatibilidad del ET en la sub etapa de calidad técnica y consistencia, correspondientemente.
- Especialista de calidad presupuestal.- Responsable de la revisión del contenido de costos y presupuesto del ET en la sub etapa de calidad presupuestal.

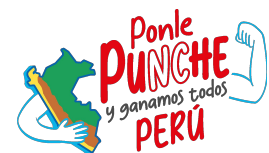

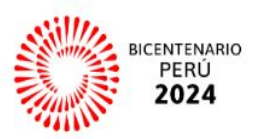

#### ¿Cómo Ingresar a la PRESET2-PMIB?

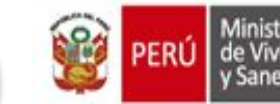

 Ministerio
 Viceministerio

 de Vivienda, Construcción
 de Vivienda

 y Saneamiento
 y Urbanismo

Programa Mejoramiento Integral de Barrios

Todos los Gobiernos Locales a Nivel Nacional tendrán acceso a la PRESET2 a través de sencillos pasos que daremos a conocer ahora.

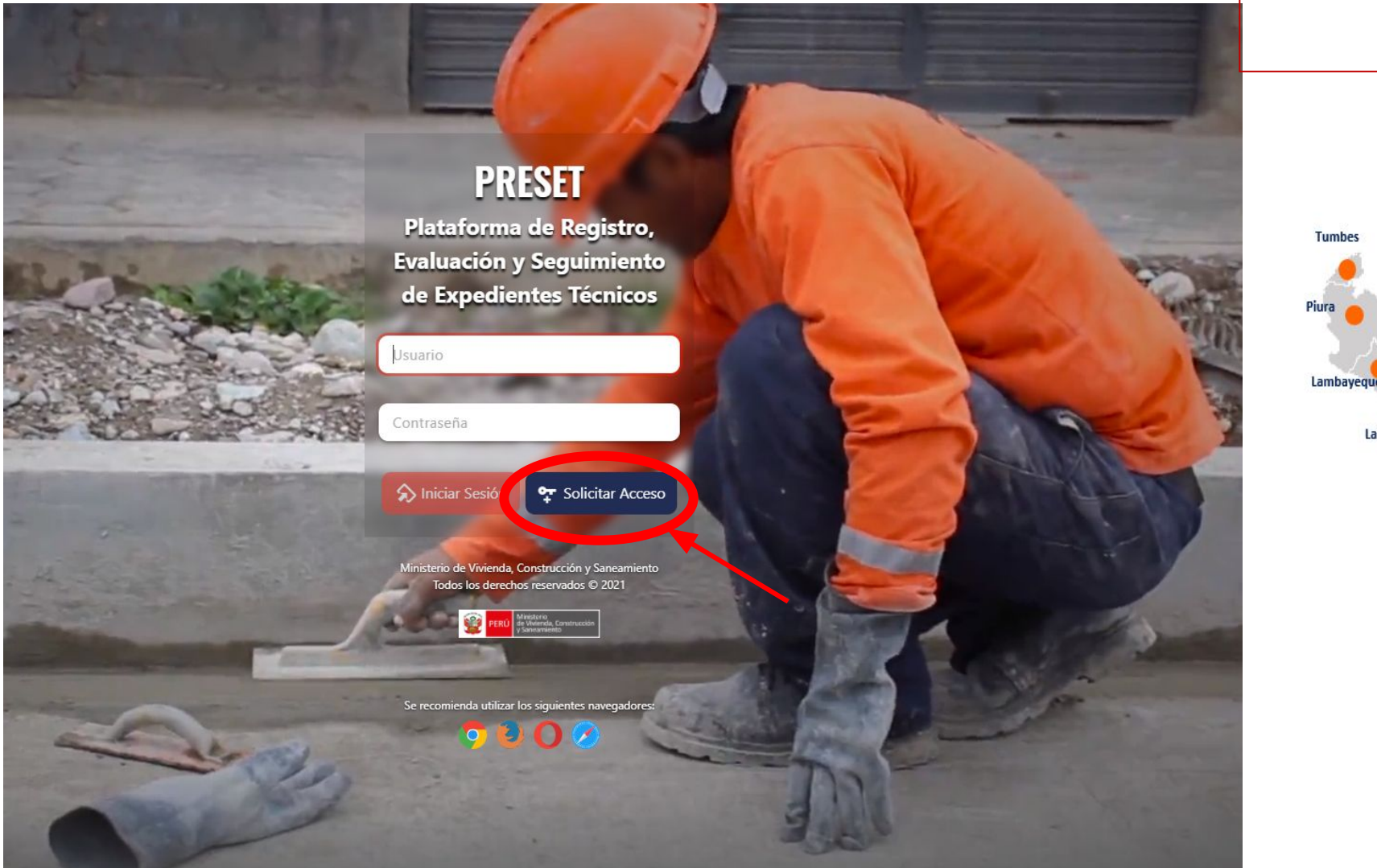

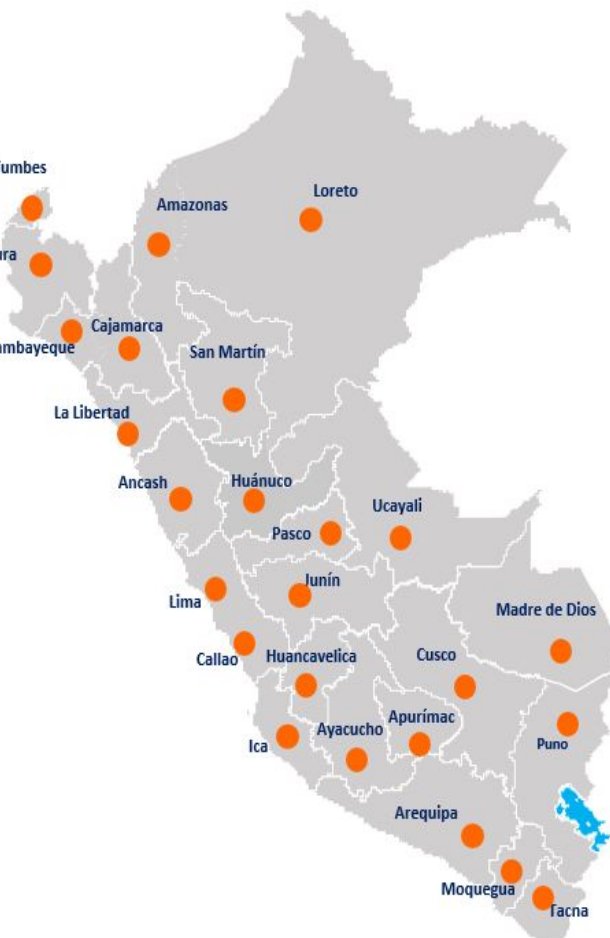

1° Ingresamos al siguiente link: https://preset2.vivienda.gob.pe/login2° Click en "Solicitar Acceso"

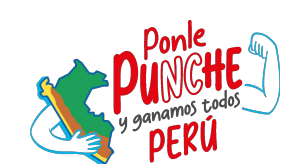

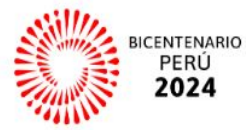

# REGISTRO DEL RESPONSABLE DE UEI

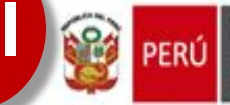

Ministerio Viceministerio de Vivienda, Construcción de Vivienda y Saneamiento y Urbanismo Programa Mejoramiento Integral de Barrios

#### Solicitud de Acceso para UEI

Registro de Solicitudes de Acceso

| 1. Datos del Respons | able de la UE |
|----------------------|---------------|
|----------------------|---------------|

| Ingrese el N° de DNI   | ۹ |
|------------------------|---|
| Apellido Paterno       |   |
| Apellido Materno       |   |
| Nombre del Solicitante |   |

#### Se apertura la siguiente ventana: Solicitud de Acceso para UEI

#### Solicitud de Acceso para UEI

Registro de Solicitudes de Acceso

| 1. Datos del Responsable de | la UEI |             |
|-----------------------------|--------|-------------|
| 42437042                    | ٩      | 20504743307 |
| PINTO                       |        | 2050        |
| CCALLO                      |        | 47433       |
| NICANOR NOE                 |        | 07          |

1.- El Responsable de le UEI es el/la Alcalde(sa), por lo que es necesario colocar el número de <u>DNI del alcalde,</u> dar click en buscar y automáticamente aparecerá los datos del alcalde.

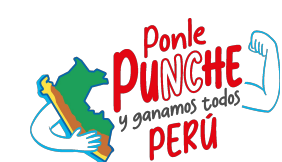

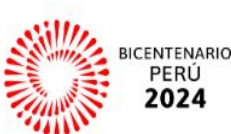

# **REGISTRO DE RESPONSABLES DE UEI**

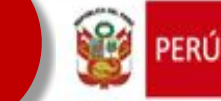

Enviar solicitud

X Cancelar

Ministerio de Vivienda, Construcción y Saneamiento

Programa Mejoramiento Integral de Barrios

2. Información Adicional El sistema tiene la base de datos de todos los gobiernos locales. Digitamos el nombre del Gobierno Local; por ejemplo : "Municipalidad Distrital de Megantoni" y seleccionamos.

|                                | 2. Información Adicional                                       |            |
|--------------------------------|----------------------------------------------------------------|------------|
|                                | MUNICIPALIDAD DISTRITAL DE MEGANTONI ( CUSCO   LA CONVENCION ) | x 🗸        |
|                                | (*) OFICIO DE ACREDITACIÓN: Seleccione archivo                 | Max. 20 MB |
| Ingresar correo<br>electrónico | Ingrese el correo electrónico +                                |            |
| Ingresar Número<br>de teléfono | Ingrese el número de teléfono +                                |            |
|                                |                                                                |            |

#### **NOTA IMPORTANTE:** (\*) OFICIO DE ACREDITACIÓN

Viceministerio de Vivienda y Urbanismo

Deberán cargar un archivo PDF contenga los siguientes que documentos:

1. Oficio solicitando el acceso a la PRESET 2, dirigido al DE.

2. DNI del alcalde

3. Credencial del alcalde expedida por el JNE.

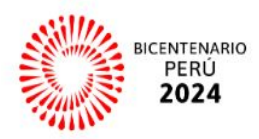

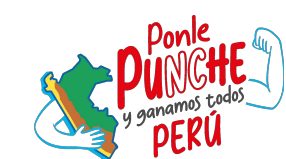

# **USUARIO Y CONTRASEÑA**

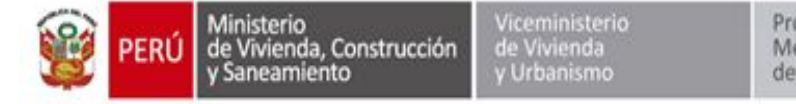

08:56 (hace 2 horas)

09:22 (hace 2 horas)

PRESET Recibidos ×

Una vez enviada la solicitud, llegará un correo de parte del alcalde a la PRESET solicitando acceso a la plataforma. preset\_mvcs@vivienda.gob.pe para ggalliani, CINTHIAPEREDA1 -

#### Sr(a). GIANCARLO GALLIANI MATOS. Coordinador(es) Acceso PMIB

Solicito el acceso al Sistema de Registro, Evaluación y Seguimiento de Expedientes Técnicos – PRESET, para poder gestionar el financiamiento de los proyectos de inversión pública.

Atte.

Sr(a). NICANOR NOE PINTO CCALLO. Responsable de la MUNICIPALIDAD DISTRITAL DE ORURILLO

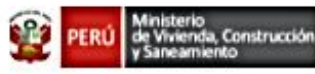

Sistema de Registro, Evaluación y Seguimiento de Expedientes Técnicos – PRESET Ministerio de Vivienda, Construcción y Saneamiento

 Aproximadamente 12 horas después de enviar la solicitud, recibirán su "Usuario y clave", vía correo electrónico. preset\_mvcs@vivienda.gob.pe para CINTHIAPEREDA1 -

#### Sr(a). NICANOR NOE PINTO CCALLO

Se le comunica que se realizó la activación de su cuenta para el acceso del Sistema de Registro, Evaluación y Seguimiento de Expedientes Técnicos – PRESET.

Usuario:42437042 Contraseña:424370422021

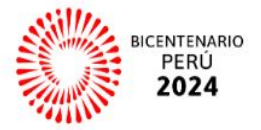

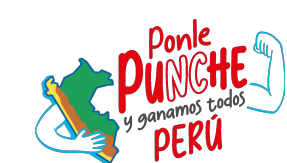

# **INGRESO A PRESET2**

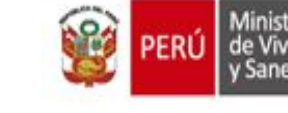

Ministerio de Vivienda, Construcción y Saneamiento Viceministerio de Vivienda y Urbanismo Programa Mejoramiento Integral de Barrios

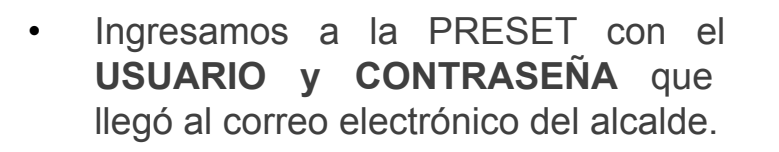

#### Damos click en iniciar sesión.

PREESTABLECIDO Plataforma de Registro, Evaluación y Seguimiento de Expedientes Técnicos

42437042

.....

Iniciar Sesión

😨 Solicitar Acceso

Ministerio de Vivienda, Construcción y Saneamiento Todos los derechos reservados © 2021

PERÚ de Universita, Ecrotración

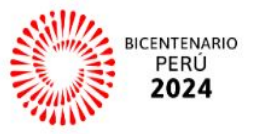

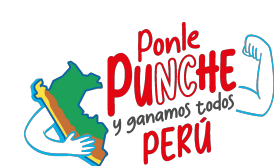

## **CAMBIO DE CONTRASEÑA**

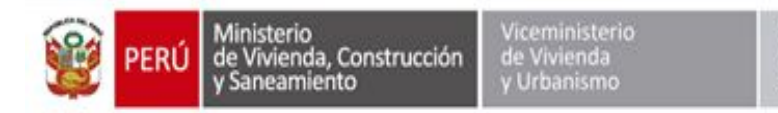

Programa Mejoramiento Integral de Barrios

La primera vez que se ingresa a la PRESET, el sistema solicitará cambiar la contraseña.

Importante: elegir una contraseña que puedan recordar.

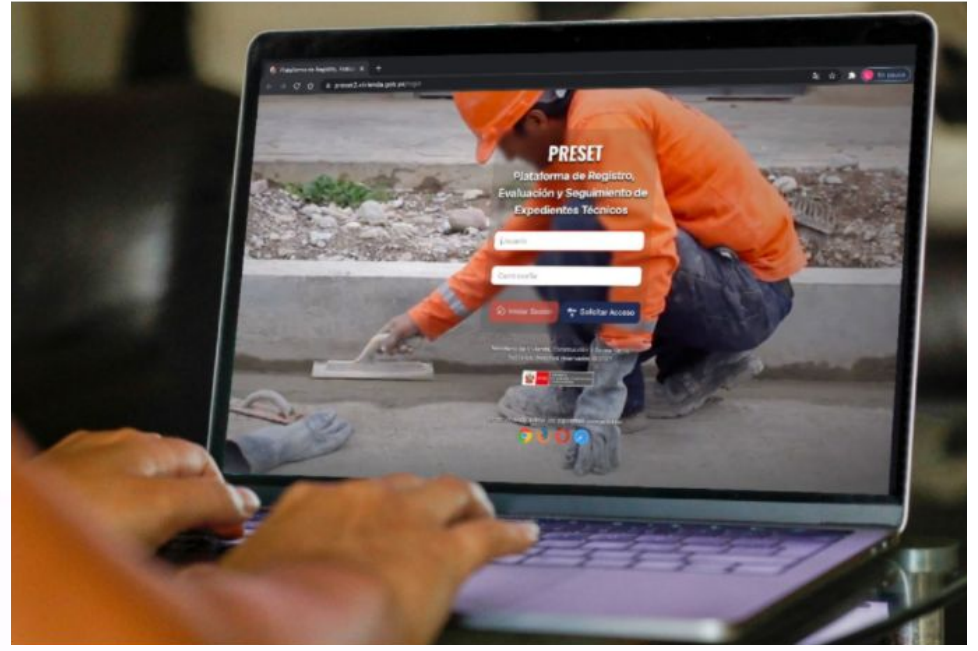

#### **Cambiar Contraseña**

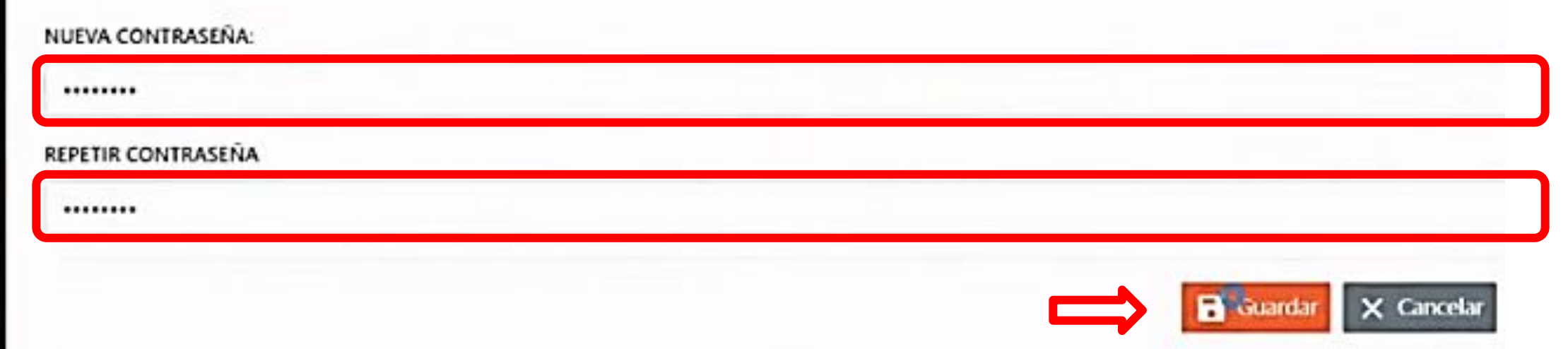

• Luego damos Click en "Guardar"

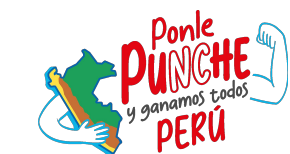

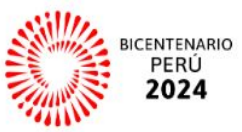

### 2.- REGISTRO DE USUARIOS

 Mantenimiento, "Usuarios": El Alcalde del Gobierno Local, podrá Incluir a los funcionarios responsables y/o proyectistas dando click en "+Nuevo"

| PRESET 🖵        | PRESET 🖵    |                      |       |                      |   |                 |                  |   | NICANOR NOE PII<br>UEI I<br>MUNICIPALIDAD DISTRIT | NTO CCALLO<br>RESPONSABLE<br>AL DE ORURILLO |
|-----------------|-------------|----------------------|-------|----------------------|---|-----------------|------------------|---|---------------------------------------------------|---------------------------------------------|
|                 | :0          |                      |       |                      |   |                 |                  |   |                                                   |                                             |
| Seguimiento     |             |                      |       |                      |   |                 |                  |   |                                                   |                                             |
| Proyectos Aband | onados NICO | NOMBRE DEL PROYECTO  |       |                      |   |                 |                  | B |                                                   |                                             |
| X Mantenimiento | . ÚNICO     | NOMBRE DEL PROYECTO  |       |                      |   |                 | 2                |   | Δ                                                 |                                             |
| 🏝 Usuarios      | -           | TODOS LOS DEPARTAMEN | TOS • | TODAS LAS PROVINCIAS | * | TODOS LOS DISTI | ritos •          |   | Proyecto                                          |                                             |
|                 |             |                      |       |                      |   | Q Buscar        | Limpiar 🕂 Nuevo  |   |                                                   |                                             |
|                 |             |                      |       |                      |   |                 | ETAPA DE REVISIÓ | N |                                                   |                                             |

| PRE | SET 🖵      |                    |           |           |                  |                    |          | NICANOR NOE PINTO CCALLO<br>UEI RESPONSABLE<br>MUNICIPALIDAD DISTRITAL DE ORURILLO | ł |
|-----|------------|--------------------|-----------|-----------|------------------|--------------------|----------|------------------------------------------------------------------------------------|---|
|     | Usuarios   |                    |           |           |                  |                    |          |                                                                                    |   |
| X   | DNI:       | Ingrese su DNI     |           | NOMBRE:   | Nombre del Usu   | Jario              |          |                                                                                    |   |
| ×   | ORGANISMO: | Seleccione un Orga | nismo     | ▼ PERFIL: | Seleccione un Pe | erfil              | •        | 0                                                                                  |   |
|     |            |                    |           |           | ¢                | R Buscar<br>Limpiz | + Nuevo  | Usuarios                                                                           |   |
|     | USUARIO    | DNI                | APELLIDOS | NOMBRES   | PERFIL           | CORREO             | TELÉFONO | ACCIONES                                                                           |   |
|     |            |                    |           |           |                  |                    |          |                                                                                    |   |
|     |            |                    |           |           |                  |                    |          | « ( ) , (                                                                          | Ĵ |
|     |            |                    |           |           |                  |                    |          |                                                                                    | 8 |

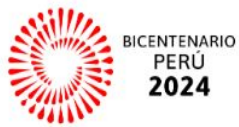

### 2.- REGISTRO DE USUARIOS

|                                                      |                           | Registro de Usuario<br>Registro de Personal para el uso | DS<br>del Sistema.                     |                  |
|------------------------------------------------------|---------------------------|---------------------------------------------------------|----------------------------------------|------------------|
|                                                      |                           | (*) PERFIL:                                             | Seleccione Perfil                      |                  |
| 1.0                                                  |                           |                                                         | Seleccione Perfil                      |                  |
| • 1°                                                 | Se selecciona el perfil:  | Applide Deterro                                         | ESPECIALISTA UEI                       |                  |
| ES                                                   | PECIALISTA UEI.           | Apellido Paterno                                        |                                        |                  |
|                                                      |                           | Apellido Materno                                        |                                        |                  |
|                                                      |                           | Nombres                                                 |                                        |                  |
|                                                      |                           | (*) CORREO ELECTRÓNICO:                                 | ejemplo@vivienda.gob.pe +              |                  |
|                                                      |                           | (*) TELÉFONO:                                           | Número de teléfono +                   |                  |
| Registro de Usuar<br>Registro de Personal para el us | rios<br>uso del Sistema.  |                                                         | E Gu                                   | ardar X Cancelar |
| (*) PERFIL:                                          | ESPECIALISTA UEI          |                                                         |                                        |                  |
| 42794894                                             | ۹ <u>۲</u>                |                                                         | le co el múneces de DNU del Ferreri    |                  |
| CASTAÑEDA                                            | 2 050                     | • 2 Se cc                                               | ploca el numero de DINI del Especia    | alista           |
| VALDIVIA                                             | 1112<br>1112              | (funcior                                                | hario, proyectista, etc.), click en bu | uscar.           |
| ANGÉLICA VIRGINIA                                    |                           |                                                         |                                        |                  |
|                                                      |                           |                                                         |                                        |                  |
| (*) CORREO ELECTRÓNICO:                              | ejemplo@vivienda.gob.pe + |                                                         |                                        |                  |
| (*) TELÉFONO:                                        | Número de teléfono +      | Colocamos e                                             | el correo electrónico y teléfono.      |                  |
|                                                      | Guardar X Cancelar        | Finalmente                                              | click en Guardar                       |                  |

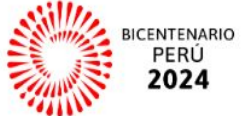

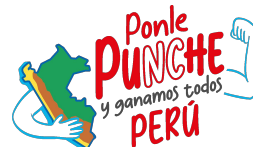

### 2.- REGISTRO DEL ET

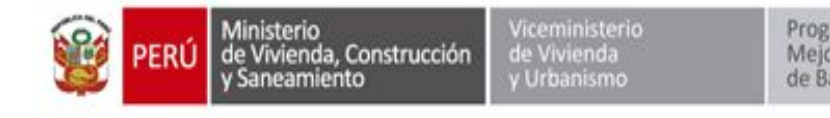

Programa Mejoramiento Integral de Barrios

#### 2. Dar click en "+Nuevo".

| 1. Dar click en la pestaña "S | EGUIMIENTO". |
|-------------------------------|--------------|
|-------------------------------|--------------|

| PINTO CCALLO<br>JEI RESPONSABLE | NICANOR NOE PIN<br>UEI P<br>UNICIPALIDAD DISTRIT | м            |                         |                    |                 |                      |                        |                     |                         |                     | IESET 🖵               |
|---------------------------------|--------------------------------------------------|--------------|-------------------------|--------------------|-----------------|----------------------|------------------------|---------------------|-------------------------|---------------------|-----------------------|
|                                 |                                                  |              |                         |                    |                 |                      |                        |                     |                         | D                   |                       |
|                                 |                                                  |              |                         |                    |                 |                      |                        |                     | NOMBRE DEL PROYECTO     | іісо                | Proyectos Abandonados |
|                                 | ~                                                |              | -                       |                    |                 |                      |                        |                     | NOMBRE DEL PROYECTO     | ÚNICO               |                       |
|                                 |                                                  |              |                         |                    | DISTRITO        |                      | PROVINCIA              |                     | DEPARTAMENTO            |                     | lantenimiento 💙       |
| tos                             | Provecto                                         |              | -                       | RITOS              | TODOS LOS DISTR | *                    | TODAS LAS PROVINCIAS   | tos 👻               | TODOS LOS DEPARTAMEN    | -                   |                       |
|                                 |                                                  |              | DE REVISIÓN             | ΕΤΑΡΑ Ι            |                 |                      |                        |                     |                         |                     |                       |
| EXPEDIENT<br>TÉCNICO            | INFORME<br>TÉCNICO                               | CONSISTENCIA | CALIDAD<br>PRESUPUESTAL | CALIDAD<br>TÉCNICA | ADMISIBILIDAD   | ETAPA DE<br>REGISTRO | NOMBRE DEL<br>PROYECTO | UNIDAD<br>EJECUTORA | TIPO DE<br>INTERVENCIÓN | TIPO DE<br>PROYECTO |                       |
|                                 | (                                                | CONSISTENCIA | PRESUPUESTAL            | TÉCNICA            |                 |                      |                        |                     |                         |                     |                       |

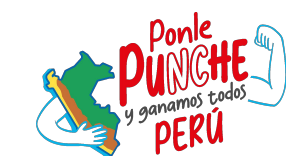

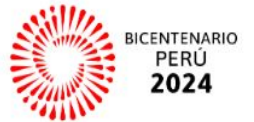

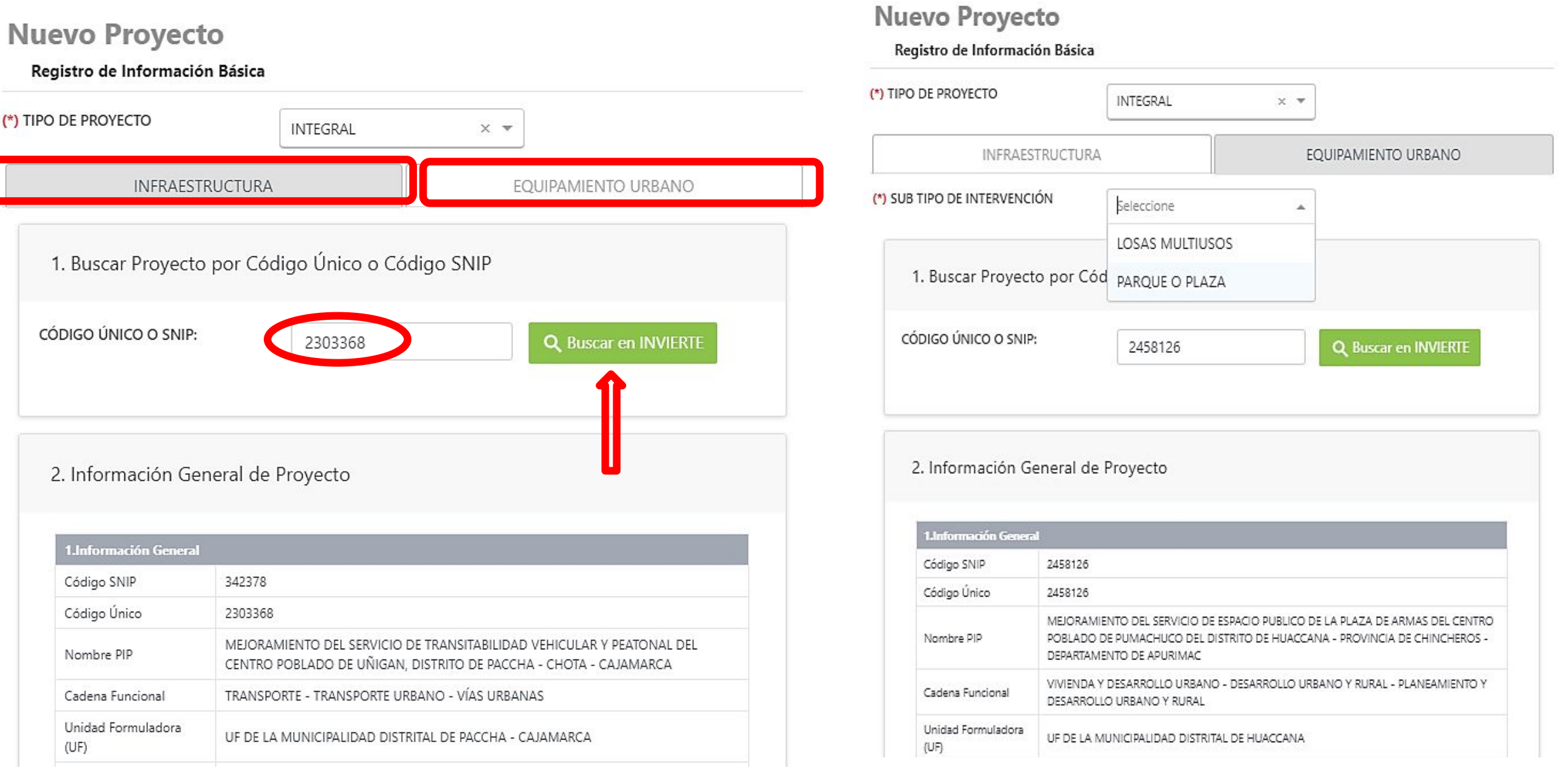

5. El icono de Infraestructura está referido al proyecto de pavimentación, colocamos el CUI del proyecto y click en "buscar en INVIERTE".
6. En el ícono Equipamiento Urbano, tenemos la opción de elegir entre "Losas Multiusos" y "Parque o Plaza",

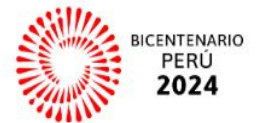

elegimos la opción correspondiente, colocamos el CUI del proyecto y click en "buscar en INVIERTE".

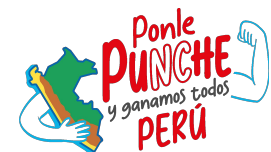

/iceministerio le Vivienda

**Urbanismo** 

Programa

de Barrios

Mejoramiento Integral

Ministerio de Vivienda, Construcción y Saneamiento

20

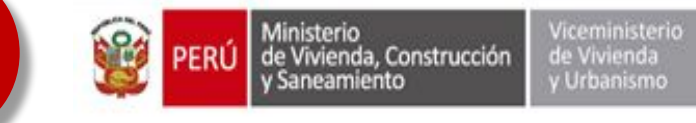

3. Debemos elegir entre las opciones: Proyecto Integral o Puente.

4. Para los proyectos de pavimentos y equipamiento urbanos, elegimos"INTEGRAL"

#### Nuevo Proyecto

#### Registro de Información Básica

| TIPO DE PROYECTO            | Seleccione | - |  |
|-----------------------------|------------|---|--|
| ) TIPO DE INTERVENCIÓN      | INTEGRAL   |   |  |
|                             | PUENTE     |   |  |
| *) SUB TIPO DE INTERVENCIÓN | Seleccione | ~ |  |
| *) Campos Obligatorios      |            |   |  |

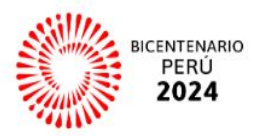

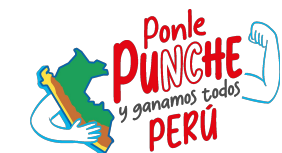

URBANA

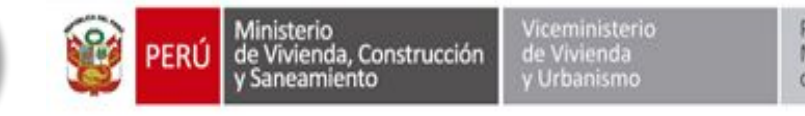

Programa Mejoramiento Integral de Barrios

#### Nuevo Proyecto

| IPO DE PROYECTO                                                                                                    | INTEGRAL × •                                                                                                    |     |
|----------------------------------------------------------------------------------------------------|----------------------------------------------------------------------------------------------------|-----|
| INFRAEST                                                                                                    | RUCTURA EQUIPAMIENTO URBAN                                                                                                    | 10  |
| 1. Buscar Proyecto                                                                                                    | o por Código Único o Código SNIP                                                                                                    |     |
| CÓDIGO ÚNICO O SNIP:                                                                                                    | 2303368 Q Buscar en INVIE                                                                                                    | RTE |
|                                                                                                    |                                                                                                    |     |
|                                                                                                    |                                                                                                    |     |
|                                                                                                    | neral de Proyecto                                                                                                    |     |
| 1.Información General                                                                                                    | neral de Proyecto                                                                                                    |     |
| 1.Información General<br>Código SNIP                                                                                                    | 342378                                                                                                    | _   |
| 1.Información General<br>Código SNIP<br>Código Único                                                                                                    | 342378<br>2303368                                                                                                    |     |
| 1.Información General<br>Código SNIP<br>Código Único<br>Nombre PIP                                                                                                    | A SALAN A SALAN A SALA | DEL |
| 1.Información General<br>Código SNIP<br>Código Único<br>Nombre PIP<br>Cadena Funcional                                                                                                    | NEFAI DE PROYECTO         342378         2303368         MEJORAMIENTO DEL SERVICIO DE TRANSITABILIDAD VEHICULAR Y PEATONAL<br>CENTRO POBLADO DE UÑIGAN, DISTRITO DE PACCHA - CHOTA - CAJAMARCA         TRANSPORTE - TRANSPORTE URBANO - VÍAS URBANAS                                                                                                    | DEL |
| 1.Información General         Código SNIP         Código Único         Nombre PIP         Cadena Funcional         Unidad Formuladora<br>(UF)                                                                                                    | B42378         2303368         MEJORAMIENTO DEL SERVICIO DE TRANSITABILIDAD VEHICULAR Y PEATONAL<br>CENTRO POBLADO DE UÑIGAN, DISTRITO DE PACCHA - CHOTA - CAJAMARCA         TRANSPORTE - TRANSPORTE URBANO - VÍAS URBANAS         UF DE LA MUNICIPALIDAD DISTRITAL DE PACCHA - CAJAMARCA                                                                                                    | DEL |
| 1.Información General         Código SNIP         Código Único         Nombre PIP         Cadena Funcional         Unidad Formuladora<br>(UF)         Unidad Ejecutora de<br>Inversiones (UEI)                                                                                          | 342378         2303368         MEJORAMIENTO DEL SERVICIO DE TRANSITABILIDAD VEHICULAR Y PEATONAL<br>CENTRO POBLADO DE UÑIGAN, DISTRITO DE PACCHA - CHOTA - CAJAMARCA         TRANSPORTE - TRANSPORTE URBANO - VÍAS URBANAS         UF DE LA MUNICIPALIDAD DISTRITAL DE PACCHA - CAJAMARCA         UEI DE LA MUNICIPALIDAD DISTRITAL DE PACCHA - CAJAMARCA                                                                                                    | DEL |
| 1.Información General         Código SNIP         Código Único         Nombre PIP         Cadena Funcional         Unidad Formuladora<br>(UF)         Unidad Ejecutora de<br>Inversiones (UEI)         Beneficiarios                                                                    | Imperait de Proyecto         342378         2303368         MEJORAMIENTO DEL SERVICIO DE TRANSITABILIDAD VEHICULAR Y PEATONAL<br>CENTRO POBLADO DE UÑIGAN, DISTRITO DE PACCHA - CHOTA - CAJAMARCA         TRANSPORTE - TRANSPORTE URBANO - VÍAS URBANAS         UF DE LA MUNICIPALIDAD DISTRITAL DE PACCHA - CAJAMARCA         UEI DE LA MUNICIPALIDAD DISTRITAL DE PACCHA - CAJAMARCA         967                                                                                                    | DEL |
| 1.Información General         Código SNIP         Código Único         Nombre PIP         Cadena Funcional         Unidad Formuladora<br>(UF)         Unidad Ejecutora de<br>Inversiones (UEI)         Beneficiarios         Situación                                                  | Imperait de Proyecto         342378         342378         2303368         MEJORAMIENTO DEL SERVICIO DE TRANSITABILIDAD VEHICULAR Y PEATONAL<br>CENTRO POBLADO DE UÑIGAN, DISTRITO DE PACCHA - CHOTA - CAJAMARCA         TRANSPORTE - TRANSPORTE URBANO - VÍAS URBANAS         UF DE LA MUNICIPALIDAD DISTRITAL DE PACCHA - CAJAMARCA         UEI DE LA MUNICIPALIDAD DISTRITAL DE PACCHA - CAJAMARCA         967         VIABLE                                                                                                    | DEL |
| 1.Información General         Código SNIP         Código Único         Nombre PIP         Cadena Funcional         Unidad Formuladora<br>(UF)         Unidad Ejecutora de<br>Inversiones (UEI)         Beneficiarios         Situación         Fecha de Viabilidad                      | Berail de Proyecto         342378         2303368         MEJORAMIENTO DEL SERVICIO DE TRANSITABILIDAD VEHICULAR Y PEATONAL<br>CENTRO POBLADO DE UÑIGAN, DISTRITO DE PACCHA - CHOTA - CAJAMARCA         TRANSPORTE - TRANSPORTE URBANO - VÍAS URBANAS         UF DE LA MUNICIPALIDAD DISTRITAL DE PACCHA - CAJAMARCA         UEI DE LA MUNICIPALIDAD DISTRITAL DE PACCHA - CAJAMARCA         967         VIABLE         28/12/2015                                                                                                    | DEL |
| 1.Información General         Código SNIP         Código Único         Nombre PIP         Cadena Funcional         Unidad Formuladora<br>(UF)         Unidad Ejecutora de<br>Inversiones (UEI)         Beneficiarios         Situación         Fecha de Viabilidad         Monto Viable | Berail de Proyecto         342378         342378         2303368         MEJORAMIENTO DEL SERVICIO DE TRANSITABILIDAD VEHICULAR Y PEATONAL<br>CENTRO POBLADO DE UÑIGAN, DISTRITO DE PACCHA - CHOTA - CAJAMARCA         TRANSPORTE - TRANSPORTE URBANO - VÍAS URBANAS         UF DE LA MUNICIPALIDAD DISTRITAL DE PACCHA - CAJAMARCA         UEI DE LA MUNICIPALIDAD DISTRITAL DE PACCHA - CAJAMARCA         967         VIABLE         28/12/2015         S/. 4,185,094.00                                                                                                    | DEL |

7. Dar click en Guardar y los dos proyectos estarán registrados.

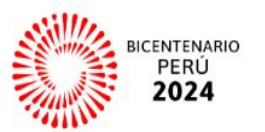

MOVILIDAD

(PISTAS-VEREDAS)

PUENTES URBANOS

#### (\*)Campos Obligatorios

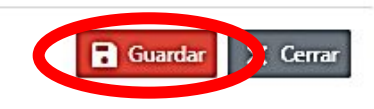

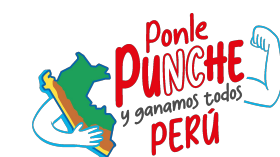

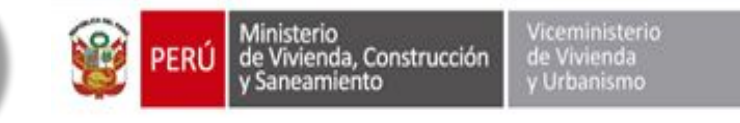

Verificamos que los proyectos ya están en la bandeja de SEGUIMIENTO, en la ETAPA DE REGISTRO: **POR REGISTRAR** (debido a que no se han cargado los componentes)

| Seguimiento            |                           |                        |                       |                             |            |
|------------------------|---------------------------|------------------------|-----------------------|-----------------------------|------------|
| cod. Snip o cod. Único | NOMBRE DEL PROYECTO       |                        |                       | 8                           |            |
| COD. SNIP O COD. ÚNICO | NOMBRE DEL PROYECTO       |                        |                       | •                           | 1          |
| IPO DE PROYECTO        | DEPARTAMENTO              | PROVINCIA              | DISTRITO              |                             |            |
| TODOS LOS TIPOS        | ▼ TODOS LOS DEPARTAMENTOS | ▼ TODAS LAS PROVINCIAS | ▼ TODOS LOS DISTRITOS | •                           | Proyectos  |
|                        |                           |                        | Q Buscar 🖋 Li         | impiar <mark>+ Nuevo</mark> | 1 Integral |

| -1                            |                     |                                         |                                                                                                    |                                                                                                    |                      |               | ETAPA              | de revisión             |              |                               |         |
|-------------------------------|---------------------|-----------------------------------------|----------------------------------------------------------------------------------------------------|----------------------------------------------------------------------------------------------------|----------------------|---------------|--------------------|-------------------------|--------------|-------------------------------|---------|
| CODIGO SNIP /<br>CÓDIGO ÚNICO | TIPO DE<br>PROYECTO | TIPO DE INTERVENCIÓN                    | UNIDAD EJECUTORA                                                                                                    | NOMBRE DEL PROYECTO                                                                                                    | ETAPA DE<br>REGISTRO | ADMISIBILIDAD | calidad<br>Técnica | CALIDAD<br>PRESUPUESTAL | CONSISTENCIA | INFORME<br>TÉCNICO            | TÉCNICO |
| 2470475 / 2470475             | BITECRAL            | INFRAESTRUCTURA                         | MUNICIPALIDAD DISTRITAL DE ORU <mark>R</mark> ILLO (PUNO                                                                                                    | MEJORAMIENTO Y AMPLIACION DEL SERVICIO DE TRANSITABILIDAD VEHICULAR Y PEATONAL EN EL CERCADO DE LA LOCALIDAD DE TALAVERA, DEL<br>DISTRITO DE TALAVERA - PROVINCIA DE ANDAHUAYLAS - DEPARTAMENTO DE APURIMAC |                      |               |                    |                         |              | INFORME EXPEDIENTE<br>TÉCNICO |         |
| 2458126 / 2458126             | INTEGRAL            | EQUIPAMIENTO URBANO<br>(PARQUE O PLAZA) | MEJORAMIENTO DEL SERVICIO DE ESPACIO PUBLICO DE LA PLAZA DE ARMAS DEL CENTRO POBLADO DE PUMACHUCO DEL DISTRITO DE HUACCA<br>PROVINCIA DE CHINCHEROS - DEPARTAMENTO DE APURIMAC | PUR REGISTRAR                                                                                                    |                      |               |                    |                         |              |                               |         |

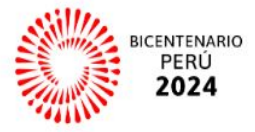

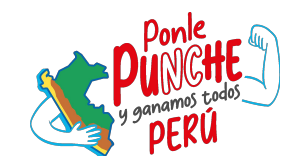

.

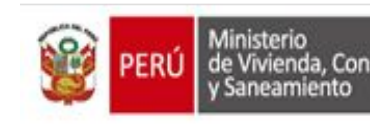

Ministerio de Vivienda, Construcción y Saneamiento Viceministerio de Vivienda y Urbanismo

Program Mejoram de Barrio

Programa Mejoramiento Integral de Barrios

| PRE | SET 🖵                                                                                            | NICANOR NOE PINTO CCALLO<br>RESPONSABLE UEI TA<br>MUNICIPALIDAD DISTRITAL DE ORURILLO |
|-----|--------------------------------------------------------------------------------------------------|---------------------------------------------------------------------------------------|
|     | Registro de Expediente Técnico<br>Tipo de Proyecto: INTEGRAL                                     |                                                                                       |
| ×   |                                                                                                  |                                                                                       |
| *   | INFRAESTRUCTURA                                                                                  | EQUIPAMIENTO URBANO (PARQUE O PLAZA)                                                  |
|     | CÓDIGO SNIP o CÓDIGO ÚNICO: 2470475                                                              | Recomendaciones -ġ.                                                                   |
|     | ▲ 1: DOCUMENTOS GENERALES                                                                        | 0                                                                                     |
|     | 1.1: PLANO DE PLANTEAMIENTO GENERAL DEL PROYECTO INTEGRAL -  · · · · · · · · · · · · · · · · · · | Ø :                                                                                   |
|     |                                                                                                  |                                                                                       |
|     | ✓ 1.2: EL MONTO DEL PROYECTO INTEGRAL →ġ-                                                        | ② :                                                                                   |
|     | ✓ 1.3: RESOLUCIÓN DE APROBACIÓN DEL EXPEDIENTE TÉCNICO (ACTUALIZADO) · ý·                        | 0:                                                                                    |
|     | ✓ 1.4: POBLACIÓN DEL CENTRO POBLADO URBANO -ġ-                                                   | ⊘ :                                                                                   |
|     | ✓ 1.5: PADRÓN DE BENEFICIARIOS DIRECTOS -☆-                                                      | 0:                                                                                    |
|     | ✓ 1.6: PLANO DE BENEFICIARIOS DIRECTOS -                                                         | Ø :                                                                                   |
|     | ✓ 1.7: PLANO DE CIERRE DE BRECHAS ·☆·                                                            | Ø :                                                                                   |
|     | ✓ 1.8: PLANO FOTOGRÁFICO ·ġ·                                                                     | Ø :                                                                                   |
|     | ✓ 1.9: FORMATO 07A, REGISTRO DE PROYECTO DE INVERSIÓN                                            | Ø :                                                                                   |
|     | ✓ 1.10: FORMATO 08A, REGISTRO EN LA FASE DE EJECUCIÓN →☆-                                        | @ :                                                                                   |
|     |                                                                                                  |                                                                                       |

Los archivos a cargar deberán estar en formato PDF.

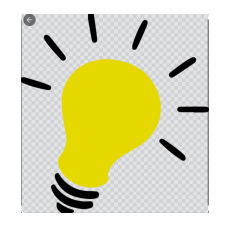

IMPORTANTE: Verificar las recomendaciones, en cada ítem.

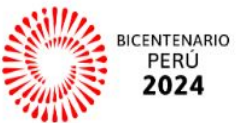

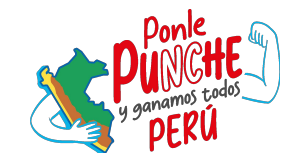

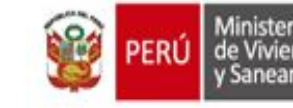

| - |                                                                                                    | ¥                   |
|---|----------------------------------------------------------------------------------------------------|---------------------|
|   |                                                                                                    | 0                   |
| - | ✓ 1.1: PLANO DE PLANTEAMIENTO GENERAL DEL PROYECTO INTEGRAL <sup>3</sup>                                         | • :                 |
| * | ✓ 1.2: DOCUMENTO QUE INDIQUE LA DISPONIBILIDAD PRESUPUESTAL EN EL MARCO DE LA DISPOSICIÓN NORMATIVA 🔅            | <b>Ø</b> :          |
|   | ✓ 1.3: RESOLUCIÓN DE APROBACIÓN DEL EXPEDIENTE TÉCNICO (ACTUALIZADO)<br><sup>1</sup> / <sub>Q</sub> <sup>2</sup> | ⊘ :                 |
|   | ✓ 1.4: POBLACIÓN DEL CENTRO POBLADO URBANO -ÿ-                                                                   | 0:                  |
|   | ✓ 1.5: PADRÓN DE BENEFICIARIOS DIRECTOS Ý                                                                        | 0:                  |
|   | ✓ 1.6: PLANO DE BENEFICIARIOS DIRECTOS <sup>1</sup> Q <sup>2</sup>                                               | () :<br>• • • • • • |
|   | ✓ 1.7: PLANO DE CIERRE DE BRECHAS                                                                                |                     |
|   | ✓ 1.8: PLANO FOTOGRÁFICO                                                                                         | 0:                  |
|   | ✓ 1.9: FORMATO 07A, REGISTRO DE PROYECTO DE INVERSIÓN                                                            | 0:                  |

El Alcalde da "Visto Bueno" a todos los documentos que se han REGISTRADO.

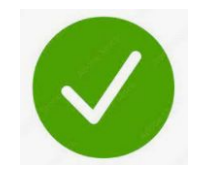

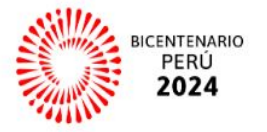

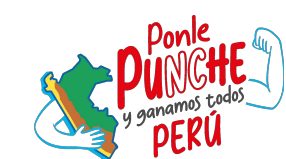

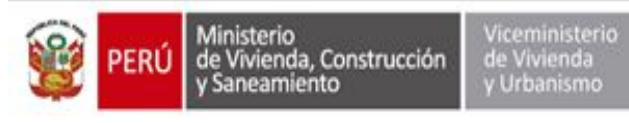

Programa Mejoramiento Integral de Barrios

| PRE | ISET 🖵                                                   | MUNICIPALIDAD DISTRITAL DE AGALIPAMPA |
|-----|----------------------------------------------------------|---------------------------------------|
| 8   | Código SNIP o Código Único: 207508                       |                                       |
| ¢.  |                                                          | Recomendaciones 🔅                     |
|     | ✓ 1: DOCUMENTOS GENERALES                                | 0                                     |
|     | ✓ 2: DOCUMENTOS ESPECÍFICOS                              | ٥                                     |
|     | ✓ 3: OTROS DOCUMENTOS                                    | 0                                     |
|     | Ítems Registrados (80 / 80)<br>Ítems Revisados (80 / 80) | π€Notificar                           |
|     | HISTORIAL                                                | ~                                     |
|     |                                                          |                                       |
|     |                                                          |                                       |

#### Finalmente

Debemos verificar los ítems Registrados y Revisados 80/80 proyectos de Equipamiento Urbano. 94/94 proyectos de Infraestructura.

Dar click en "NOTIFICAR", SI, con lo cual el proyecto estará siendo enviado para que sea asignado a un Evaluador de Admisibilidad de PMIB.

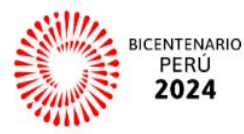

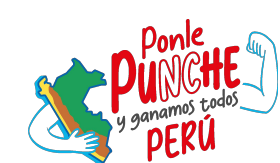

### **3.- ETAPAS DE REVISIÓN DEL E.T.** a) ADMISIBILIDAD

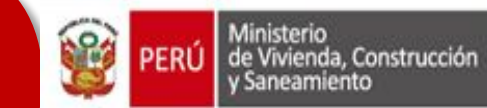

Programa Mejoramiento Integral de Barrios

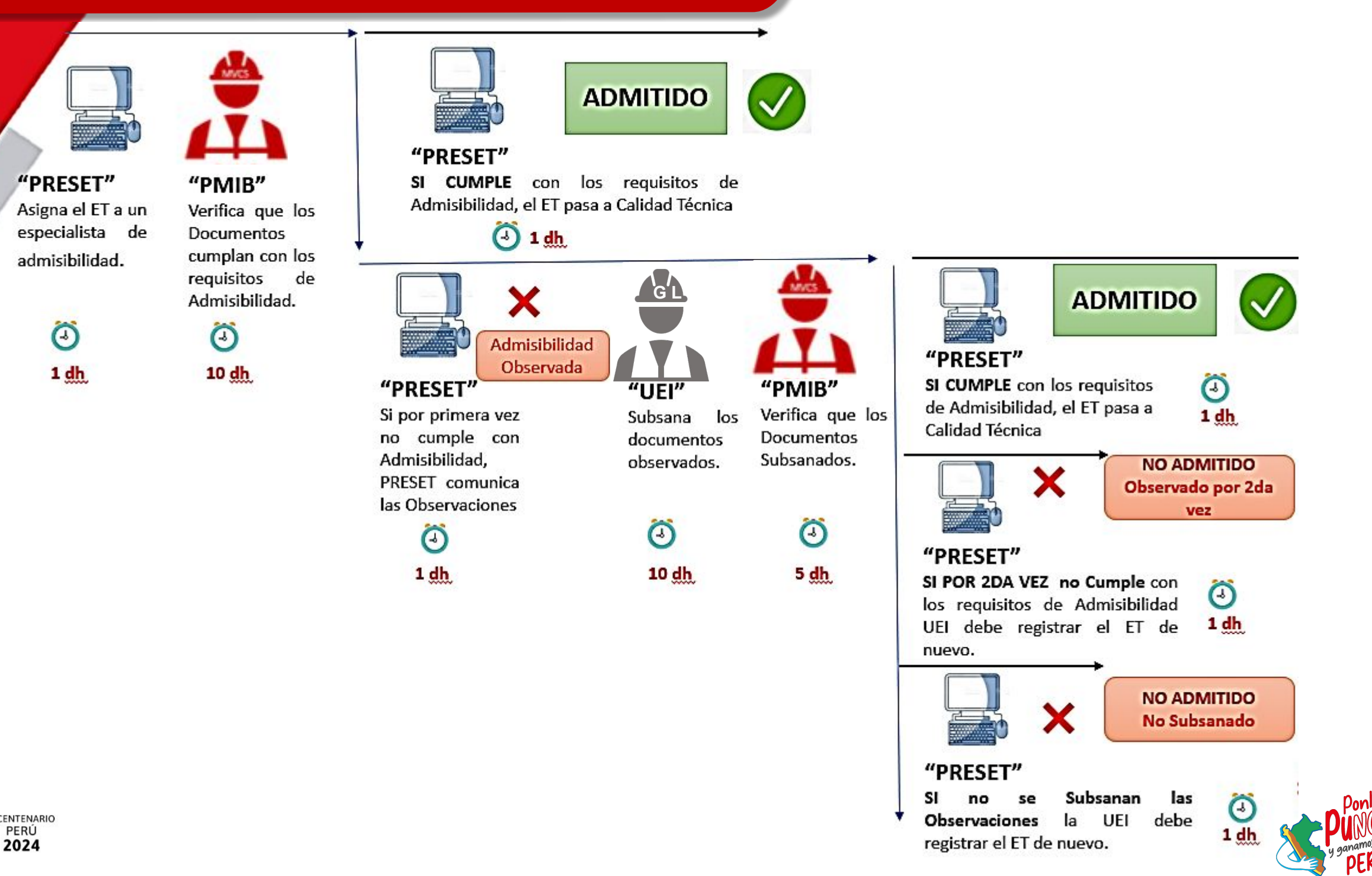

### **ETAPAS DE REVISIÓN DEL E.T.** b) CALIDAD TÉCNICA

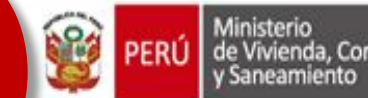

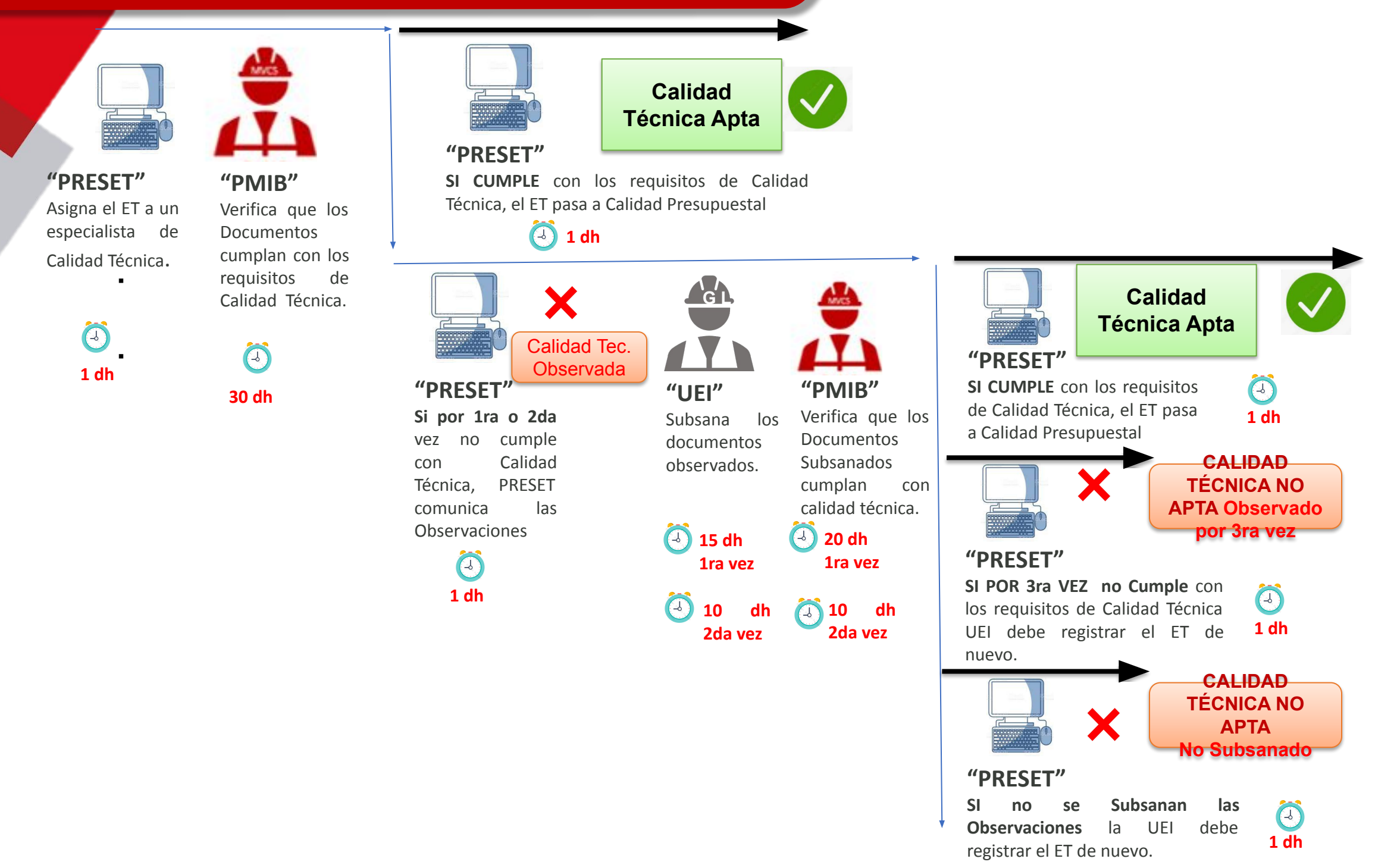

### ETAPAS DE REVISIÓN DEL E.T. c) CALIDAD PRESUPUESTAL

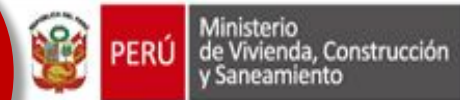

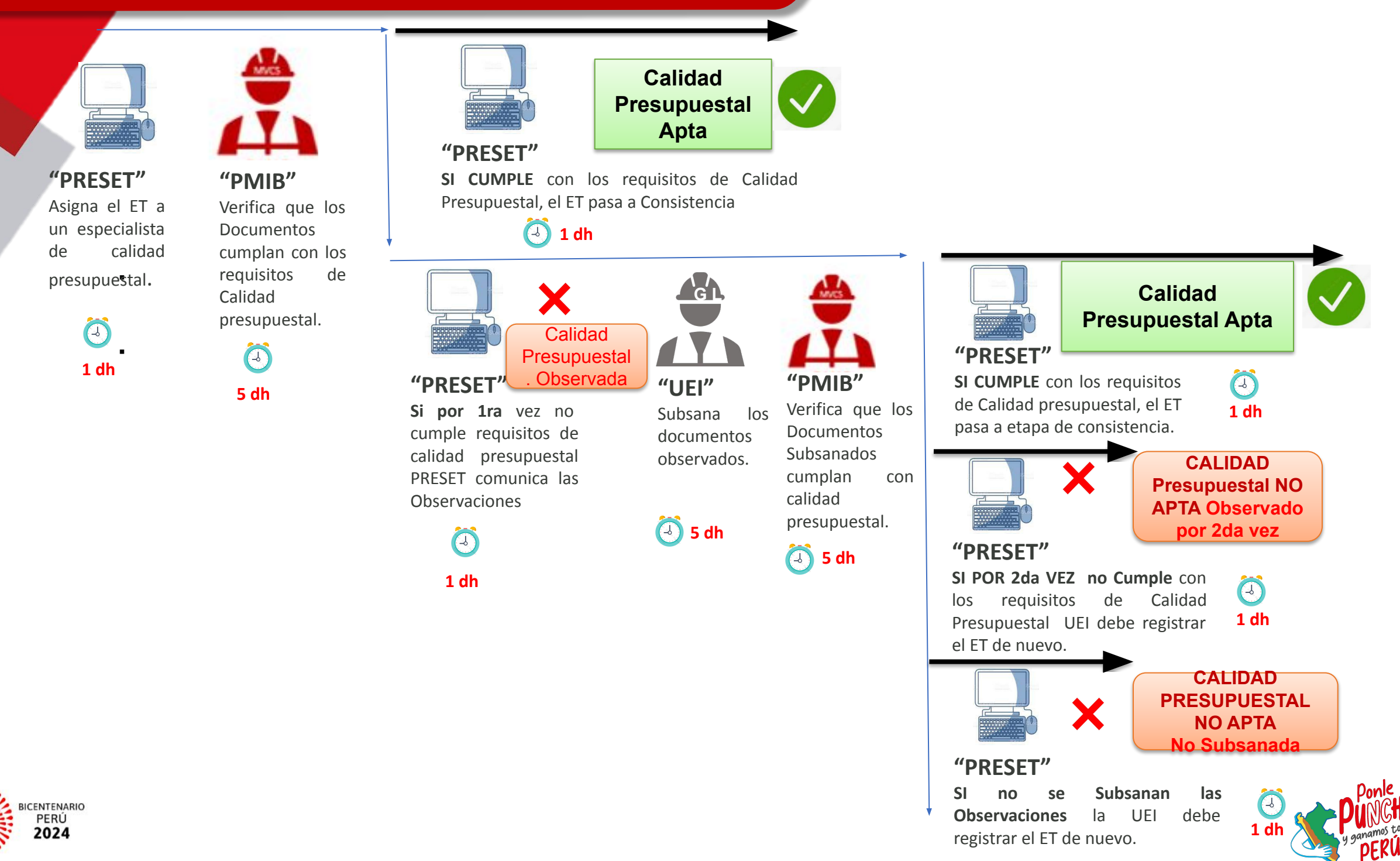

## **ETAPAS DE REVISIÓN DEL E.T.** d) CONSISTENCIA

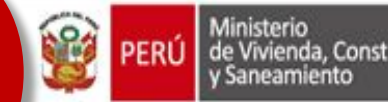

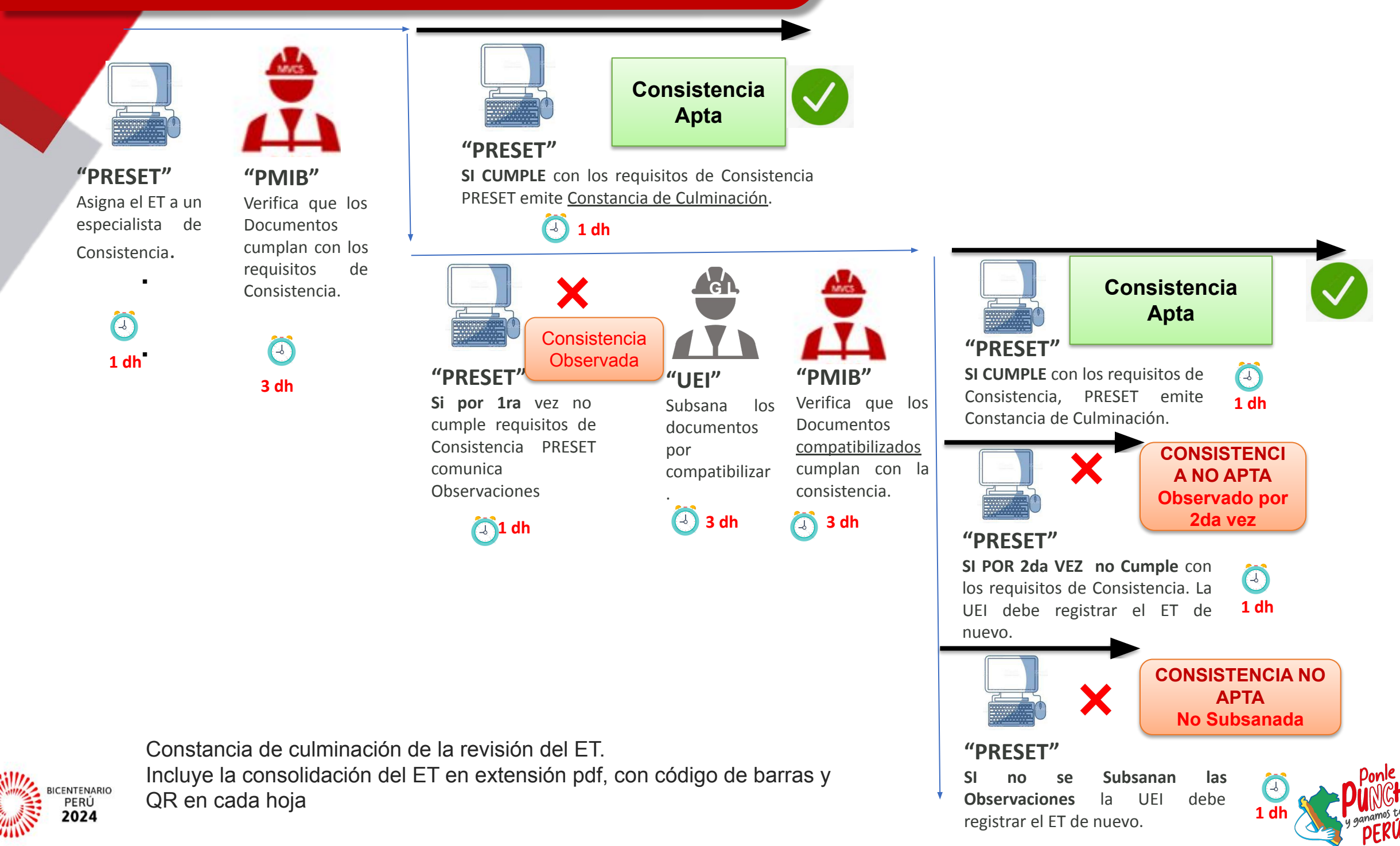

# **¡MUCHAS GRACIAS!**

**PROGRAMA MEJORAMIENTO INTEGRAL DE BARRIOS - PMIB** 

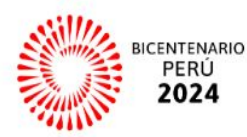

JULIO DEL 2024

pmib@vivienda.gob.pe

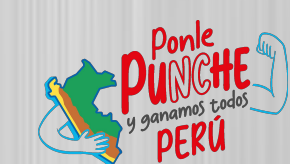